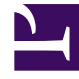

# **GENESYS**<sup>®</sup>

This PDF is generated from authoritative online content, and is provided for convenience only. This PDF cannot be used for legal purposes. For authoritative understanding of what is and is not supported, always use the online content. To copy code samples, always use the online content.

## Digital Channels Administrator's Guide

Manage API keys

8/24/2025

### Contents

- 1 Create or edit an API key
- 2 Enable an API key
- 3 Expire an API key
- 4 Delete an API key
- 5 Copy an API key
- 6 Find an API key

Learn how to manage API keys for Digital Channels.

#### **Related documentation:**

Digital Channels allows management of chat and secure mail API keys. You can add or revoke API keys.

Access API Keys under **Provisioning** menu.

| API Keys     |        |                                        |                 |             |                           |     |  |
|--------------|--------|----------------------------------------|-----------------|-------------|---------------------------|-----|--|
| + Add API Ke | y      | Available Unavailable Soon Unavailable | ble Permissions |             | Q. Search                 |     |  |
| Enabled      | Status | Name                                   | Permissions     | Created     | Created By                |     |  |
|              | 0      | 1                                      | Chat            | a year ago  | nexus                     | /0. |  |
|              | 0      | 123                                    | Chat            | a year ago  | nexus                     | /0  |  |
|              | •      | Designer 35-05                         | Chat            | 4 years ago | derek.burdick@genesys.com | /00 |  |
|              | •      | Default 35-05                          | Chat            | 4 years ago | derek.burdick@genesys.com | /0. |  |
|              | •      | Securemail                             | Secure Mail     | 3 years ago | nexus_qa@fortest.com      | /00 |  |
|              | •      | db1ee708-e922-4443-a80b-48c47b0a0af6   | Chat            | 3 years ago | testBackUp                | /0# |  |
|              | •      | a209f9ec-5806-45b6-84ad-ccb7426a1630   | Chat            | a year ago  | nexus                     | /0. |  |
|              | •      | 902388c1-0511-42c8-bd0b-aba561ca3617   | Chat            | a year ago  | nexus                     | /0. |  |
|              | •      | Securemail                             | Secure Mail     | a year ago  | nexus                     | /0. |  |
|              | •      | b87f50ce-96d4-4de8-b7df-8f24a7a8efba   | Chat            | 2 years ago | test                      | /0. |  |

The following user rights are required to manage the API keys:

- Nexus.ApiKeys.canView and Nexus.ApiKeys.canRead to view the API Keys page
- Nexus.ApiKeys.canCreate to create new API keys
- Nexus.ApiKeys.canUpdate to update an existing API key
- Nexus.ApiKeys.canDelete to delete an existing API key

#### Create or edit an API key

| ,                 |                        |                             |
|-------------------|------------------------|-----------------------------|
| Enabled           |                        |                             |
| Name *            |                        |                             |
| Test API Key      |                        |                             |
| Permissions *     | Permissions of existin | ng API key cannot be change |
| Secure Mail       |                        | ~                           |
| Expires           | Expiration Date        |                             |
| Will never expire | 31-12-2023 23:59       | •                           |
|                   |                        |                             |
|                   |                        |                             |
|                   |                        |                             |
|                   |                        |                             |
|                   |                        |                             |
|                   |                        |                             |

To add a new API key, click Add API Key.

When you create a new API Key, the **New API Key** view opens on the right side of the page. To begin, give your API key a name and a permission it can use. You can choose either *Secure Mail* or *Chat*. The permission cannot be changed later.

The API key is enabled by default. If you want to disable it when creating the key, toggle the **Enabled** option (

If you want the API key not to expire, select the **Will never expire** option. Alternatively, if you want to set an expiration date for the API key, clear the **Will never expire** option and choose a date in the **Expiration Date** option.

Enable an API key

To enable an API key, toggle the **Enabled** option ( ) from the API keys listing or from the **API Key Details** view.

#### Expire an API key

To expire an API key, clear the **Will never expire** option and choose a date in the **Expiration Date** option.

If a key is expired, the **API Key Details** view displays the date and time when the key expired.

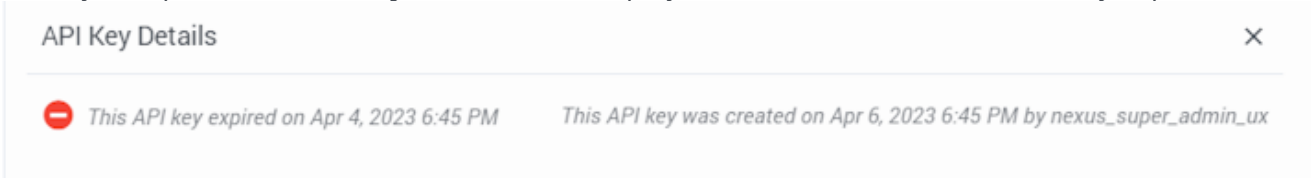

If you want to extend the expiry date, select a new date in the **Expiration Date** option.

#### Delete an API key

To delete a key, just click the delete icon ( $\overline{\bullet}$ ). If you just want to disable the API key temporarily, consider changing the key's enable option instead.

#### Copy an API key

You can copy an existing API key with the **Copy** button ( $\Box$ ). This opens the **New API Key** view with the copied API information. The name of the API key includes "\_N", where "N" is the number of the copy. For example: *APIKEYtest\_1*, *APIKEYtest\_2*, and so on.

#### Find an API key

To search for an API key, use the search box above the table. The results filter automatically based on the text you enter in the search box. You can search for an API key name or the person who created the key.

You can filter the available API keys by:

- **Status** Available (keys that are not revoked or expired), Unavailable (keys that are revoked or expired), and Soon Unavailable (keys that will be revoked or expire withing a month). Click on the button to toggle displaying the keys matching the selected option.
- **Permissions** Choose either *Secure Mail* or *Chat* from the dropdown to list keys that match the selected permissions.